## \_include\_uninstall\_5.5.x\_application\_windows

1. Stop AppServer if it is running.

2. Launch the uninstall wizard. Choose between two options below:

Option A:

- Go to the WebSpellChecker installation folder.
- Execute unins000.exe to uninstall the existing copy of the application.

**Option B:** 

- Go to Windows Start -> Control Panel -> Program and Features.
- Find WebSpellChecker on the list of the installed programs.
- Click Uninstall.

3. Confirm if you want to uninstall WebSpellChecker Server and all its components.

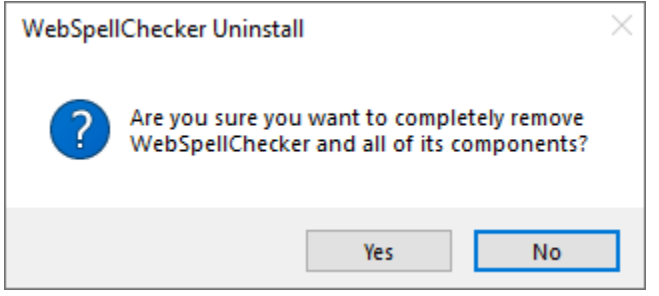

4. Confirm if you want to deactivate a license on the current server or skip this step if you perform an upgrade.

Image: Control of the server of the server of